# SIEMENS

|                            | Preface, Table of Contents                     |   |
|----------------------------|------------------------------------------------|---|
|                            | Installing and Connecting the Panel PC 670/870 | 1 |
|                            | Notes on the<br>Panel PC 670/870               | 2 |
| Panel PC 670               | Setting Up and Operating<br>Panel PC 670/870   | 3 |
| Panel PC 870               | Electromagnetic Compatibility                  | 4 |
| Commissioning Instructions | Appendix                                       |   |

#### **Safety Guidelines**

This manual contains notices which you should observe to ensure your own personal safety, as well as to protect the product and connected equipment. These notices are marked as follows according to the level of danger:

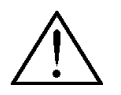

#### Danger

indicates an imminently hazardous situation which, if not avoided, will result in death or serious injury.

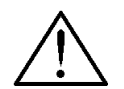

#### Warning

indicates a potentially hazardous situation which, if not avoided, could result in death or serious injury.

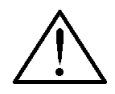

#### Caution

used with the safety alert symbol indicates a potentially hazardous situation which, if not avoided, may result in minor or moderate injury.

#### Caution

used without safety alert symbol indicates a potentially hazardous situation which, if not avoided, may result in property damage.

#### Attention

indicates that unwanted events or status can occur if the relevant information is not observed.

#### Note

draws your attention to particularly important information on the product, handling the product, or to a particular part of the documentation.

#### **Qualified Personnel**

Equipment may be commissioned and operated only by **qualified personnel**. Qualified personnel within the meaning of the safety notices in this manual are persons who are authorized to commission, ground and identify equipment, systems and circuits in accordance with safety engeneering standards.

#### **Correct Usage**

Note the following:

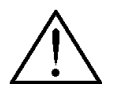

#### Warning

The equipment may be used only for the applications stipulated in the catalog and in the technical description and only in conjunction with other equipment and components recommended or approved by Siemens.

Startup must not take place until it is established that the machine, which is to accommodate this component, is in conformity with the guideline 98/37 ECC.

Faultless and safe operation of the product presupposes proper transportation, proper storage, erection and installation as well as careful operation and maintenance.

#### Trademarks

The registered trademarks of the Siemens AG can be found in the preface. The remaining trademarks in this publication may be trademarks, whose use by third parties for their own purposes could violate the rights of the owner.

#### Impressum

Editor and Publisher: A&D PT1 D1

#### Copyright Siemens AG 2001 All rights reserved

The transmission and reproduction of this documentation and the exploitation and communication of its contents are not allowed, unless expressly granted. Violators are liable for damages. All rights reserved, especially in the case of the granting of a patent or registration by GM.

Siemens AG Bereich Automation & Drives Geschäftsgebiet SIMATIC HMI Postfach 4848, D-90327 Nuernberg

Siemens Aktiengesellschaft

#### Exclusion of liability

We have checked the content of this publication for compliance with the described hard and software. However, discrepancies cannot be excluded, with the result that we assume no guarantee for total compliance. The information in this publication is checked regularly, and any necessary corrections are included in the following editions. We would be grateful for any suggestions for improvement.

© Siemens AG 2001 Technical data subject to change Order number A5E00135748-01

## Preface

#### Purpose

This Commissioning Instruction manual is a component part of the documentation for the SIMATIC Panel PC 670 and SIMATIC Panel PC 870 (subsequently referred to as Panel PC 670/870). It provides installation engineers, system operators and maintenance staff with information concerning installing and commissioning the Panel PC 670/870.

#### Caution

The contents of the Commissioning Instructions of the Panel PC 670/870 are superordinated to those of the Equipment Manual of the Panel PC 670/870. Siemens AG assumes no liability resulting from failure to observe the instructions.

#### Documentation

- Commissioning Instructions (this document) The startup instructions are supplied on paper. It is directed at startup personnel and system administrators. The commissioning instructions briefly describe the major steps required for starting up the hardware and software.
- SIMATIC Panel PC 670, Operating Unit, Equipment Manual SIMATIC Panel PC 870, Operating Unit, Equipment Manual This manual is supplied in electronic form with the Panel PC 670/870 in PDF format on CD. The device manual is directed at startup personnel and service/maintenance technicians, who install the Panel PC and perform maintenance tasks on the operating unit. In addition, the device manual provides an overview of the application of the operating unit's control elements.
- SIMATIC Panel PC 670, Computer Unit, Equipment Manual SIMATIC Panel PC 870, Computer Unit, Equipment Manual The manual is supplied in electronic form with the Panel PC 670/870 in PDF format on CD. It is directed at startup personnel and service/maintenance technicians who install expansions or perform error analyses on the computer unit.

### Notation

Different font formats simplify orientation within the text:

| Motor on               | The text on the screen of the operating unit is displayed in typewriter font.                                                      |
|------------------------|----------------------------------------------------------------------------------------------------|
| Output                 | Inputs and outputs on the screen of the operating unit are displayed in italic typewriter font.                                    |
| File $ ightarrow$ Edit | Menu items, dialog names, tab controls and buttons of the<br>operating system and the application are displayed in italic<br>font. |
|                        | In context with menu items, the complete path is always described.                                                                 |

#### Trademarks

The following names are registered trademarks of the Siemens AG:

- SIMATIC<sup>®</sup>
- SIMATIC HMI<sup>®</sup>
- SIMATIC Multi Panel<sup>®</sup>
- SIMATIC Multifunctional Platform<sup>®</sup>
- SIMATIC Panel PC<sup>®</sup>
- HMI<sup>®</sup>
- MP 270<sup>®</sup>
- ProAgent<sup>®</sup>
- ProTool<sup>®</sup>
- ProTool/Lite<sup>®</sup>
- ProTool/Pro®

## **Customer and Technical Support**

#### Can be reached worldwide at any time:

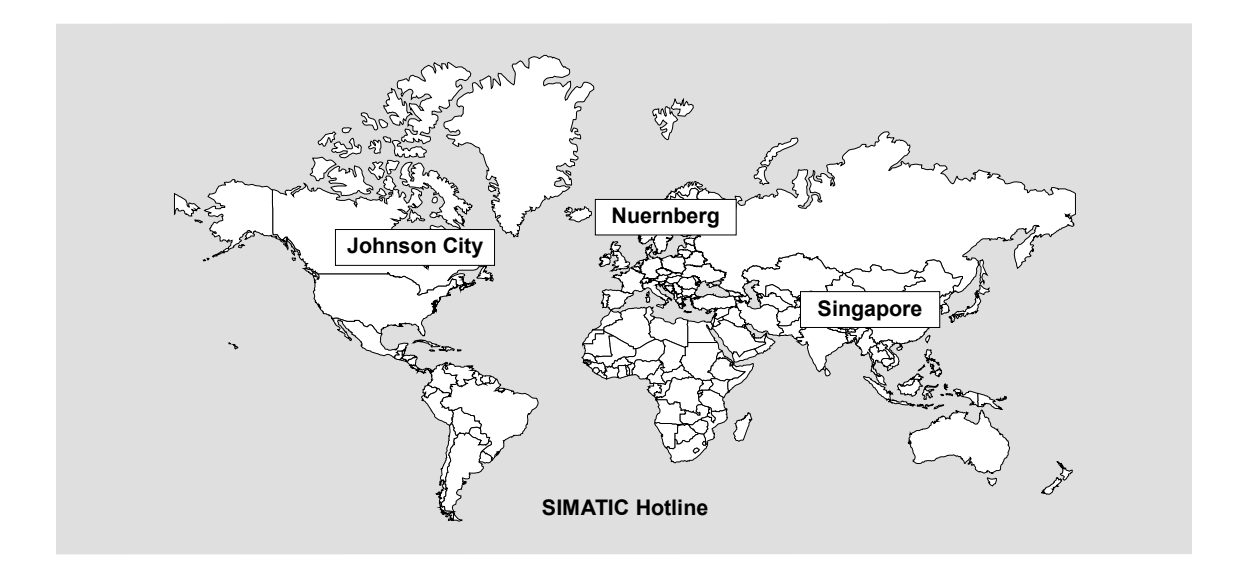

| Worldwide (                                  | Nuernberg)                                                                              | Worldwide (                               | Nuernberg)                                                                 |                                        |                                        |             |                             |
|----------------------------------------------|-----------------------------------------------------------------------------------------|-------------------------------------------|----------------------------------------------------------------------------|----------------------------------------|----------------------------------------|-------------|-----------------------------|
| Technical S                                  | upport                                                                                  | Technical S                               | upport                                                                     |                                        |                                        |             |                             |
| (FreeContact                                 | :)                                                                                      | (charged, on                              | y with SIMATIC Card)                                                       |                                        |                                        |             |                             |
| Local Time:<br>Telephone:<br>Fax:<br>E-mail: | Mo Fr. 7:00 AM -<br>5:00 PM<br>+49 (180) 5050-222<br>+49 (180) 5050-223<br>techsupport@ | Local Time:<br>Telephone:<br>Fax:<br>GMT: | Mo Fr. 0:00 to 24:00<br>+49 (911) 895-7777<br>+49 (911) 895-7001<br>+01:00 |                                        |                                        |             |                             |
|                                              | ad.siemens.de                                                                           |                                           |                                                                            |                                        |                                        |             |                             |
| GMT:                                         | +1:00                                                                                   |                                           |                                                                            |                                        |                                        |             |                             |
| Europe/Afric                                 | <b>:a</b> (Nuernberg)                                                                   | America (Johnson City)                    |                                                                            | Asia/Australia (Singapore)             |                                        |             |                             |
| Authorizatio                                 | 'n                                                                                      | Technical Support and<br>Authorization    |                                                                            | Technical Support and<br>Authorization |                                        | Technical S | upport and<br>Authorization |
| Local Time:                                  | Mo Fr. 7:00 AM -                                                                        | Local Time:                               | Mo Fr. 8:00 to 19:00                                                       | Local Time:                            | Mo Fr. 8:30 to 17:30                   |             |                             |
|                                              | 5:00 PM                                                                                 | Telephone:                                | +1 423 461-2522                                                            | Telephone:                             | +65 740-7000                           |             |                             |
| Telephone:                                   | +49 (911) 895-7200                                                                      | Fax:                                      | +1 423 461-2289                                                            | Fax:                                   | +65 740-7001                           |             |                             |
| Fax:<br>E-mail:                              | +49 (911) 895-7201<br>authorization@                                                    | E-mail:                                   | simatic.hotline@<br>sea.siemens.com                                        | E-mail:                                | simatic.hotline@<br>sae.siemens.com.sg |             |                             |
| GMT:                                         | nbgm.siemens.de<br>+1:00                                                                | GMT:                                      | -5:00                                                                      | GMT:                                   | +8:00                                  |             |                             |

The languages spoken by the SIMATIC Hotlines are generally German and English, the Authorization Hotline is also provided in French, Italian and Spanish.

#### Other support

In the case of technical queries, please contact the Siemens representatives in the subsidiaries and branches responsible for your area.

#### SIMATIC Customer Support Online Services

The SIMATIC Customer Support provides you with additional information about SIMATIC products through online services:

- General and current information can be obtained
  - In the Internet under http://www.ad.siemens.de/simatic
- · Latest product information and downloads can be found
  - in the Internet under http://www.ad.siemens.de/simatic-cs and
  - via the Bulletin Board System (BBS) in Nürnberg (SIMATIC Customer Support Mailbox) under the number +49 (911) 895-7100.

To dial the mailbox, use a modem with a capacity up to

V.34 (28.8 kBaud) whose parameters are set as follows:

- 8, N, 1, ANSI or
- dial via ISDN (x.75, 64 kBit).
- Your contact partner for Automation & Drives can be found in the contact partner database
  - in the Internet under http://www3.ad.siemens.de/partner/search.asp

## **Table of Contents**

| 1 | Inst | alling and Connecting the Panel PC 670/870   |      |
|---|------|----------------------------------------------|------|
|   | 1.1  | Unpacking and Checking the Delivery Contents |      |
|   | 1.2  | Installation of the Panel PC 670/870         |      |
|   | 1.3  | Operating Units with Keyboard Fronts         |      |
|   | 1.4  | Operating Units with Touchscreen Fronts      |      |
|   | 1.5  | Use of USB Peripheral Devices                |      |
|   | 1.6  | Connection to the Power Supply               | 1–11 |
| 2 | Note | es on the Panel PC 670/870                   |      |
|   | 2.1  | General Information                          | 2–1  |
|   | 2.2  | Panel PC 670/870 – Touchscreen Version       |      |
|   | 2.3  | Panel PC 670 – Windows 98                    |      |
|   | 2.4  | Panel PC 670/870 – Windows NT 4.0            |      |
|   | 2.5  | Panel PC 670/870 – Windows 2000              |      |
|   | 2.6  | Panel PC 870 – Without Operating System      | 2–14 |
| 3 | Sett | ing Up and Operating Panel PC 670/870        |      |
|   | 3.1  | Initial Startup and Normal Operation         |      |
|   | 3.2  | Data Backup                                  |      |
|   | 3.3  | Restart                                      |      |
|   | 3.4  | Installation of Drivers                      | 3–3  |
| 4 | Elec | ctromagnetic Compatibility                   | 4–1  |
|   | Арр  | endix                                        | a    |

# Installing and Connecting the Panel PC 670/870

## 1.1 Unpacking and Checking the Delivery Contents

#### Unpacking

- Check the packaging of the Panel PC 670/870 for visible signs of transport damage.
- Remove the packaging.

#### Note

Do not dispose of the original packaging – save it for a future transportation of the Panel PC 670/870.

Keep all the documents supplied! They belong to the Panel PC 670/870 and are required for the initial startup.

#### Checking

- Check the contents of the packaging for visible signs of transport damage.
- Should you find any transport damage on the Panel PC 670/870, contact your sales outlet immediately.

#### **Registering device numbers**

Enter the SVP number (production number) and the MLFB number of the Panel PC 670/870 into the following table.

Both numbers are on the rating plate located on the top of the unit on the right side.

| SVP number  |  |
|-------------|--|
| MLFB number |  |

| Ν          | /LFB number<br>/      | r           | SVP r          | number                                                                                                    | Moo<br>Pov                                                                                                    | del E<br>ver S | ditio<br>Supp | on,<br>oly |             |    |
|------------|-----------------------|-------------|----------------|----------------------------------------------------------------------------------------------------|----------------------------------------------------------------------------------------------------|----------------|---------------|------------|-------------|----|
| the second |                       |             | 10. 22 Mar. 10 |                                                                                                    |                                                                                                    | ١              |               | -          | Statistics. | -  |
|            | MATIC BOX PC          | 840 ( 115-2 | 30 V )         | THE FEE PLACE COMPLET<br>THE FEE PLACE CHERA<br>THE FOLLOWING TWO I<br>DEVICE RAY NOT CALLS<br>ATERFERENCE, AND II | HETE PETERS IN TO THE AND THE ADDRESS OF THE ADDRESS OF THE ADDRES | SVP            | N             | 5946       | HI #        | 1  |
|            |                       | JUNU -      |                | NOLUDING NTERFEREN                                                                                                 | CE THAT HAT CAUSE                                                                                                    | 400            | MECH          | CARD       | =           | 14 |
| 븼 /        | A CA LITE             | GF C        | EC             | UNDERRED SPERATION                                                                                                 | UTHE BLARE & DIDITAL<br>NITH SANADAN                                                                                                    | VERS           | 01            | 01         | 01          | 01 |
| 1-         | Add in Classification | LR#1490     | N117           | DESEMPT OF APPARES                                                                                                 | NUMEROUS DE LA                                                                                                    | AENO           |               |            |             |    |

Figure 1–1 Rating Plate

## 1.2 Installation of the Panel PC 670/870

#### Note

The Panel PC 670/870 is approved for operation in closed rooms.

When installing the Panel PC 670/870 observe the Chapter "Technical Data" of the Panel PC 670 or Panel PC 870 Equipment Manual as well as the following points:

- Place the screen in such a way that it is not exposed to direct radiation by sunlight or other light sources.
- Place the screen in an ergonomic position for the user; select a corresponding installation height.
- The installation should not cover the ventilation openings in the case.
- Ensure that the cabinet/panel has sufficient volume for the air exchange. The free space around the Panel PC 670/870 must be at least 100 mm. A free space of 10 mm is permissible on the rear side.

The maximum air inlet temperature must not exceed 45 °C when the unit is operating at maximum capacity.

• Observe the proper installation positions of the Panel PC 670/870.

11/01

### Installation position

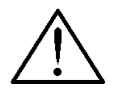

#### Warning

If the Panel PC 670/870 is installed in a position which is not permissible, all approvals complying with UL 1950 and EN 60950 are annulled.

The permissible installation positions depend on the computer unit mounted.

The following installation positions are possible for the Panel PC 670/870:

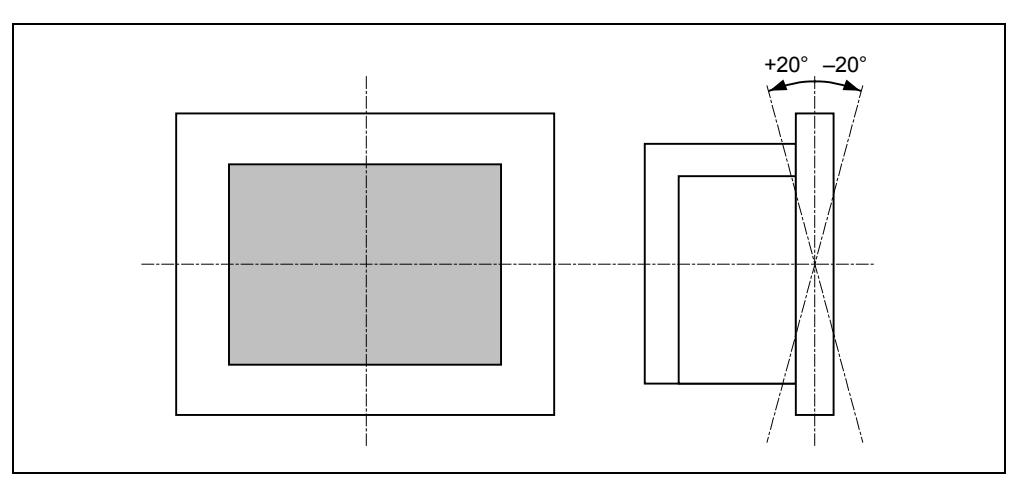

Figure 1–2 Permissible Installation Positions of the Panel PC 670/870

Vertical installation and deviations up to  $\pm 20^\circ$  in the indicated directions are permitted.

#### Installation cut-out

When selecting the installation cut-out, ensure that the switching cabinet/panel contains reinforcement bars to stabilize the plate. If necessary, install such reinforcement bars.

An installation cut-out is required corresponding to the following diagram:

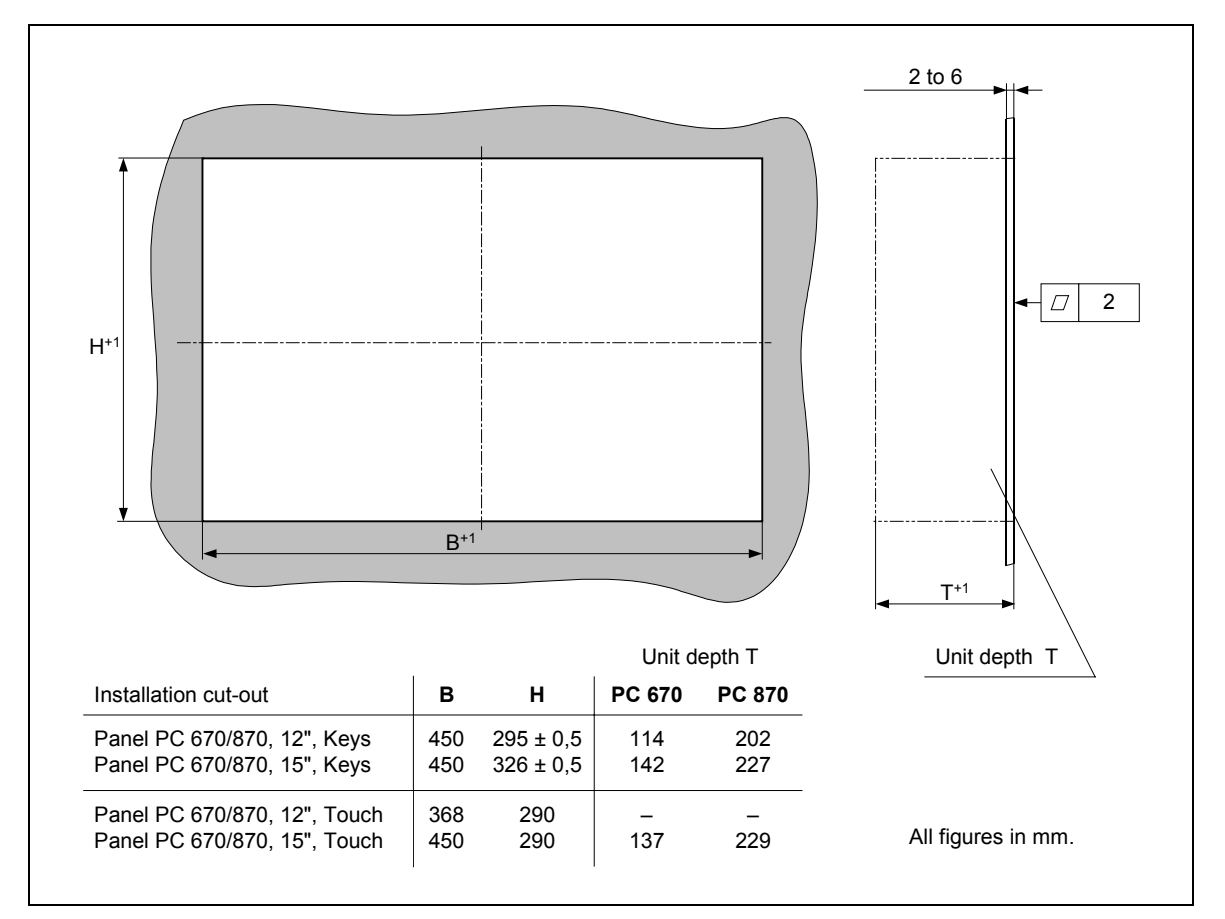

Figure 1–3 Installation Cut-out for Standard Installation Specifications without the CD-ROM option.

#### Note

Ensure sufficient air volume for heat transportation within the switching cabinet/panel. There must be at least 100 mm free space around the Panel PC 670/870. 10 mm are permissible on the rear side.

Also ensure sufficient free space to pull out the Panel PC 670/870 from the installation cut-out.

#### Installation

The operating unit can be mounted in the installation cut-out either with clamp saddles or screw mountings. Fixation using screw mountings is not possible for the **12**" touch screen model.

Fixation using clamping saddles, in conjunction with a continuous seal, meets the requirements for IP65 Degree of Protection.

Installations using bolts meet the IP 54 Degree of Protection.

#### Installation positions and dimensions

The permissible installation positions are dependent on the Panel PC type installed.

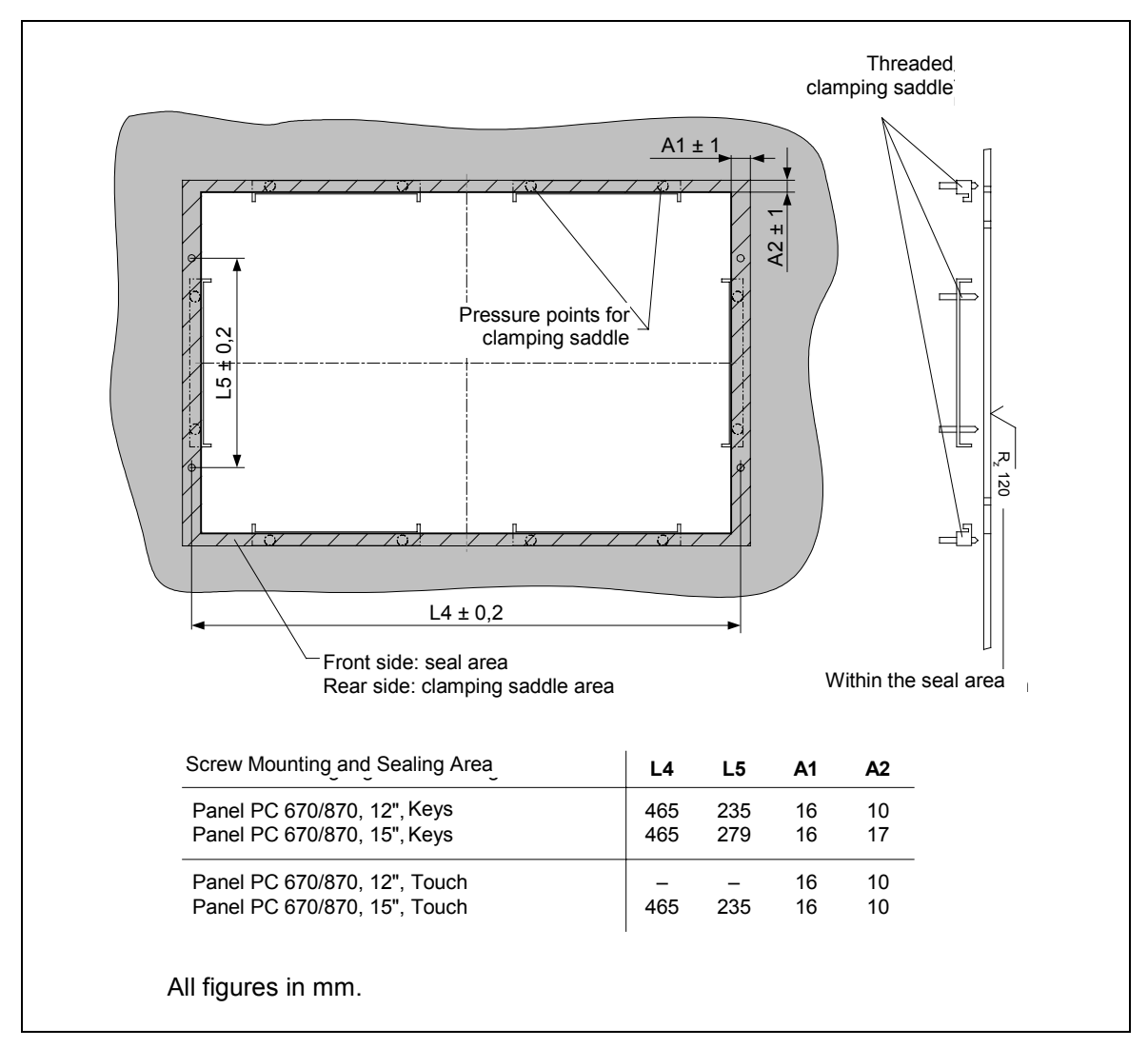

Figure1-4

Dimensions for Installation of the Operating Unit

#### Installation using clamps

For the installation, use the clamps with screw fittings supplied. Proceed as follows:

- 1. Install the assembled operating unit and computer unit components in the prepared installation cut-out from the front.
- 2. From the back, fasten the operating unit in the installation cut-out by tightening the setscrews (torque: 0.4 0.5 Nm) of the six clamps (see Figure 2–2).

#### Installation Using Screw Mountings

#### Note

The Panel PC 670/870 12" touchscreen is not designed for installation using screw mountings.

Proceed as follows:

- 1. Drill appropriate holes around the prepared installation cut-out in accordance with the specifications to L4 and L5 in Figure1–4.
- 2. Carefully break out the drill hole caps on the front of the operating unit.

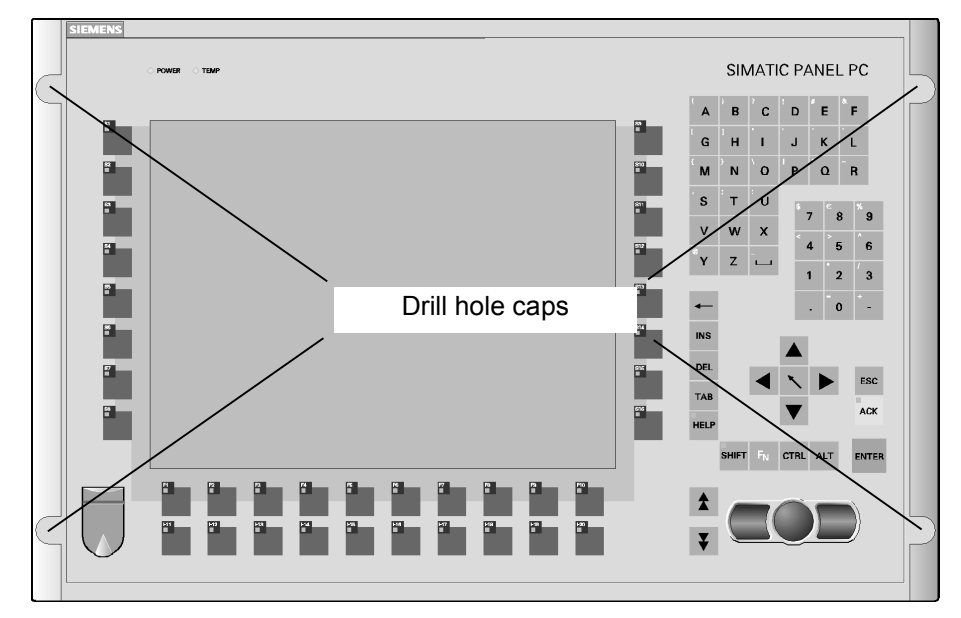

Figure 1–5 Drill Holes with Caps

- 3. Install the assembled operating unit and computer unit components in the prepared installation cut-out from the front.
- 4. Fasten the operating unit with suitable nuts and bolts through the drill holes.

The installation with bolts meets the IP 54 Degree of Protection.

## **1.3 Operating Units with Keyboard Fronts**

The front side of the Panel PC 670/870 is equipped with a membrane keyboard and mouse.

The integrated USB mouse with two mouse buttons is a "piezo mouse", i.e. the direction of the mouse pointer movement is controlled by the position of pressure on the pressure surface, while the speed of the mouse pointer movement is controlled by the force of pressure applied.

Optionally, an external mouse can be connected to the USB port at the front. The piezo mouse remains active in this case.

The arrangement of the operating elements is illustrated in Figure 2-5.

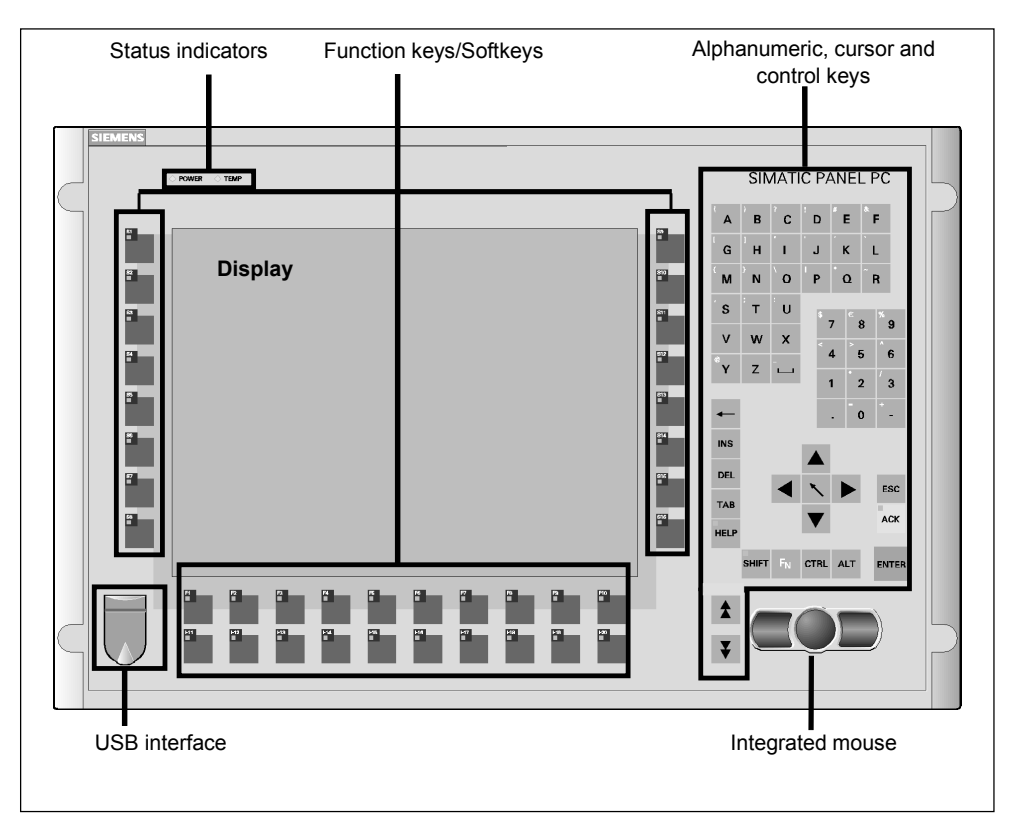

Figure 1–6 Front View of the Operating Unit

#### Note

The Panel PC 670/870 Documentation & Drivers CD contains several master files to create labeling strips with which to label the keys. These labeling strips can be edited and printed using MS Word or Coral Draw.

## **1.4 Operating Units with Touchscreen Fronts**

The 12" and 15" versions with touchscreen fronts differ with regard to their dimensions and display sizes. The 12" model has no drill hole caps on the side.

Figure 2–6 illustrates an example of the 15" model with indicator lights, USB port and display.

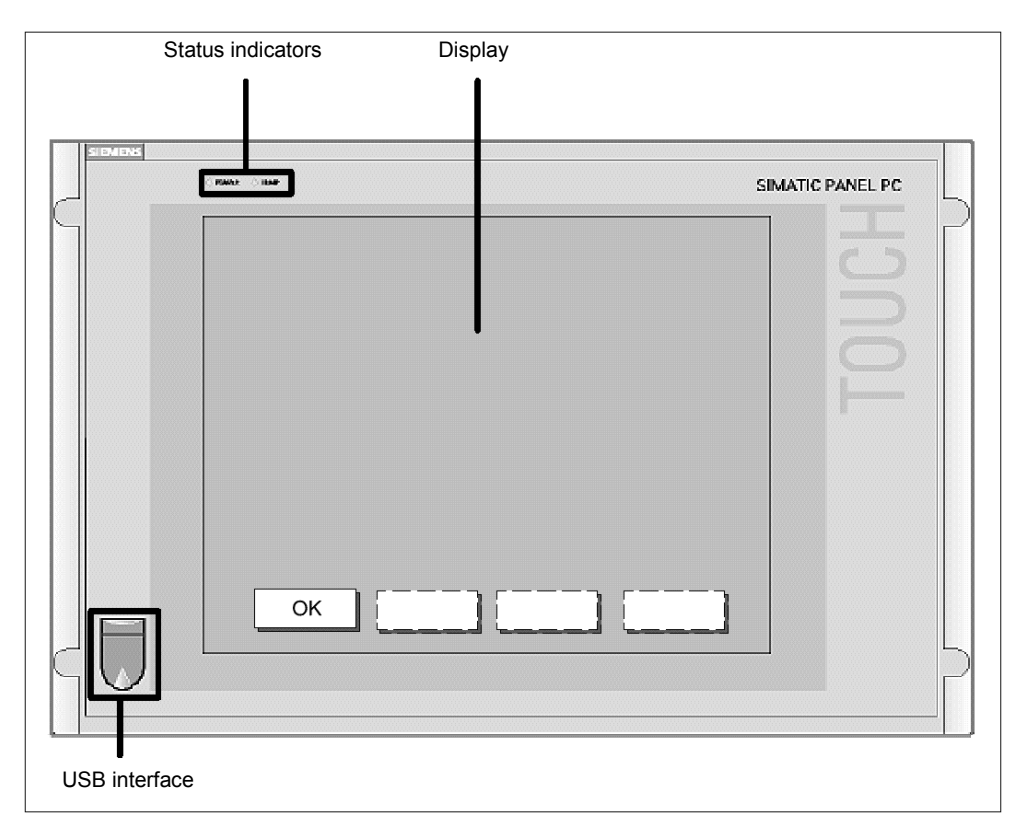

Figure 1–7 Example of a 15" Operating Unit with Touchscreen Front

#### Operation

The device is operated by touching the touch-sensitive screen which contains application-specific functions, e.g. touching a button displayed.

## 1.5 Use of USB Peripheral Devices

#### Panel PC 670/870 – Windows NT 4.0 with USB Stack

The operating system manufacturer does not support USB in the case of Windows NT 4.0. In order to use the integrated mouse and the membrane keyboard with the Windows NT 4.0 operating system, the Panel PC 670/870 has been extended by the introduction of USB driver software. This extension makes the internal keyboard and mouse operational.

Only external USB keyboards with integrated HUB, which fulfill the USB specification 1.1, and standard USB mice (without any special additional functionality such as scroll wheel) are approved for connection to the USB interface at the front and the USB interface on the computer.

#### Notice

In order to be able to use the additional functions provided by the USB driver, the menu item USB Legacy Support must be set to *Disabled* in the BIOS.

#### Panel PC 670 – Windows 98/Windows 2000

The Panel PC 670 has a USB (Universal Serial Bus) interface integrated on the front and back.

The USB interface is a flexible and easy way to use standard USB peripheral components.

For example, either an external USB-capable keyboard or USB-capable mouse can be connected to this port in additional to the keyboard and mouse already integrated. If the USB-capable keyboard is also equipped with an external USB port (USB hub), other USB-capable devices (e.g. mouse) can be connected to it.

#### Note

When using standard USB peripheral devices, note that their electromagnetic interference immunity is often only sufficient for office environments. Such devices are adequate for startup and maintenance purposes. However, components suitable for an industrial environment must be used for the process operation.

The USB peripheral devices (e.g. keyboard, printer) are developed and marketed by individual vendors. Support for the USB periphery devices is provided via the respective product supplier. The terms of liability of the individual vendors or suppliers apply.

The following types of USB peripheral devices can be distinguished:

- low power USB components: max. 100 mA current; e.g. mouse, keyboard,
- high power USB components: max. 500 mA current; e.g. hard disk, floppy drive etc.

In the case of Panel PC 670 with power supply up to model edition C (refer to the rating plate, Figure 1–1), the following applies:

- High power USB devices can only be used with the front USB port of the Panel PC 670 if those devices have their own power supply or the devices are connected via an external USB hub with a separate power supply.
- This restriction is not applicable for devices with a power supply from model edition D (refer to rating plate).

#### Panel PC 870 – Windows 2000

The Panel PC 870 has one USB interface on the front and two on the back.

The USB interface is a flexible and easy way to use standard USB peripheral components.

In this way, for example, an external USB-compliant keyboard and mouse can be connected. If the USB-capable keyboard is also equipped with an external USB port (USB hub), other USB-capable devices (e.g. mouse) can be connected to it.

#### Notice

Only disconnect the plugs from the USB periphery devices after the Panel PC 870 operating system has been terminated.

#### Note

When using standard USB peripheral devices, note that their electromagnetic interference immunity is often only sufficient for office environments. Such devices are adequate for startup and maintenance purposes. However, components suitable for an industrial environment must be used for the process operation.

The USB peripheral devices (e.g. keyboard, printer) are developed and marketed by individual vendors. Support for the USB periphery devices is provided via the respective product supplier. The terms of liability of the individual vendors or suppliers apply.

USB periphery devices with a power consumption of up to 500 mA can be connected to the Panel PC 870.

## 1.6 Connection to the Power Supply

The Panel PC 670/870 can be operated on 120/230 V AC power supplies using the power cable provided. The voltage selection is performed automatically.

Plug the supplied power cable into the device's socket. Plug the power cable into a grounded outlet. The device is now in operation.

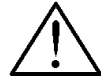

#### Danger

Since the device does not possess a power switch, turning off and completely disconnecting power requires pulling the power plug.

This location should be easily accessible. In the case of installation in a cabinet, a central power disconnect switch must be provided.

To prevent an unintentional unplugging of the power plug, we recommend using the power plug lock contained in the accessories kit.

The device can also be supplied with a 24 V DC power supply, according to the order option. Plug the 3-point power supply connector into the socket on the Panel PC 670/870. Note the pin assignment depicted on the housing.

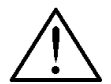

#### Danger

Since the device does not possess an on-off switch, the power plug must be disconnected from the power supply socket to switch off and completely disconnect the power supply.

# 2

## Notes on the Panel PC 670/870

## 2.1 General Information

#### **Operating systems**

The Panel PC 670/870 is approved for the following operating systems: **Panel PC 670** 

## • Windows 98 SE, German/English

- Windows NT 4.0 with USB driver extension, German/English
- Windows 2000 Professional Multi-Language; German, English, French, Italian, Spanish

#### Panel PC 870

- Windows NT 4.0 with USB driver extension, German/English
- Windows 2000 Professional Multi-Language; German, English, French, Italian, Spanish

#### Note

The Recovery-CD can be used for the installation or restoring one of these operating systems. Only those drivers required for that specific operating system are installed.

#### Keyboard

The layout of the membrane keyboard is USA International. Please ensure that the layout of any other keyboard that may be connected also complies with this character set. Only those characters inscribed on the external keyboard match those displayed on the screen.

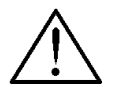

#### Danger

Simultaneously pressing more than one function key can trigger malfunctions on the Panel PC 670/870.

Only press the function keys and softkeys in succession (refer to Figure 1–6).

#### **USB** interfaces

| Panel PC 670<br>operating system                         | With membrane<br>keyboard      | With<br>touchscreen |
|----------------------------------------------------------|--------------------------------|---------------------|
| Windows 98 SE, German/English                            | Yes                            | Yes <sup>1</sup>    |
| Windows NT 4.0 with USB driver extension, German/English | With restrictions <sup>2</sup> | With restrictions   |
| Windows 2000 Professional Multi-<br>Language             | Yes <sup>3</sup>               | Yes <sup>3</sup>    |

| Panel PC 870<br>operating system                         | With membrane<br>keyboard | With<br>touchscreen |
|----------------------------------------------------------|---------------------------|---------------------|
| Windows NT 4.0 with USB driver extension, German/English | With restrictions         | With restrictions   |
| Windows 2000 Professional Multi-<br>Language             | Yes <sup>3</sup>          | Yes <sup>3</sup>    |

## 2.2 Panel PC 670/870 – Touchscreen Version

The following information is applicable to the following operating systems:

- Windows 98 (not Panel PC 870)
- Windows NT 4.0
- Windows 2000

#### Initial startup

When a Panel PC 670/870 is started up for the first time, the system may request entry of the appropriate OEM license number during the operating system boot routine. This number is stuck on the Panel PC 670/870.

Please note that an external keyboard (PS/2 or USB) is required when specifying the license number. The external keyboard must be connected to the Panel PC 670/870 before switching the power on.

After entering the license number and the first logon, a prompt appears on the screen requesting calibration of the touchscreen.

#### Note

Please allow the Panel PC 670/870 to warm up for a few minutes prior to calibration.

In the case of installation of unknown USB devices, it is recommended to use an external keyboard and mouse.
 For connection to the USB interfaces, only external USB keyboards without integrated HUB and standard USB mouse (without special, additional functionality, e.g. scroll wheel) are approved.

<sup>&</sup>lt;sup>3</sup> Log off the USB device from the operating system before pulling the plug.

Confirm using the external keyboard and then follow the instructions provided by the application.

#### **Touchware settings**

User-specific touchware settings can be defined via the settings *Touch Settings* and *Tools* in the Touchware (refer to Figure 2–1). The *MicroTouch Touchscreen Properties* window can be called in via the *MicroTouch TouchWare* icon located on the desktop or via the menu sequence *Start*  $\rightarrow$  *Settings*  $\rightarrow$  *Control Panel*  $\rightarrow$  *MicroTouch Touchscreen*.

1. Select the *Touch Settings* tab control. The following window appears:

| 🍓 Eigenschaften von Mic                                                        | roTouch Touchs                    | creen            | ×              |
|--------------------------------------------------------------------------------|-----------------------------------|------------------|----------------|
| Calibrate Touch Settings                                                       | Cursor Hardware                   | Tools            |                |
| Touch Mode                                                                     |                                   |                  |                |
| Specify touch actions<br>corresponding to click<br>and drag with the<br>mouse. | Desktop                           | Dra <u>w</u> ing | <u>B</u> utton |
|                                                                                |                                   | Click on touch   |                |
| - Right-click Tool                                                             | [ T                               | ouch Sound       |                |
| Place<br>Right-click right-                                                    | e the<br>click tool on<br>desktop | В <u>е</u> ер    |                |
|                                                                                |                                   | Beep on t        | ouchdown       |
| Double-click                                                                   |                                   |                  |                |
| <u>S</u> low <<                                                                | click speed:                      | >> <u>F</u> ast  | Test           |
| S <u>m</u> all <<                                                              | click area:                       | >> <u>L</u> arge |                |
|                                                                                | Sch                               | ließen Abbra     | echen Hilfe    |

Figure 2–1 MicroTouch Touchscreen Properties

#### Note

Explanatory text concerning the buttons provided in the following windows can be called in by pressing the *Help* button.

- 2. Define the Touch Settings.
- 3. Select the tab control *Tools*, and press the *Options* button. The *MicroTouch Touchscreen Options* window opens.
- 4. Select the Advanced button. The following window appears:

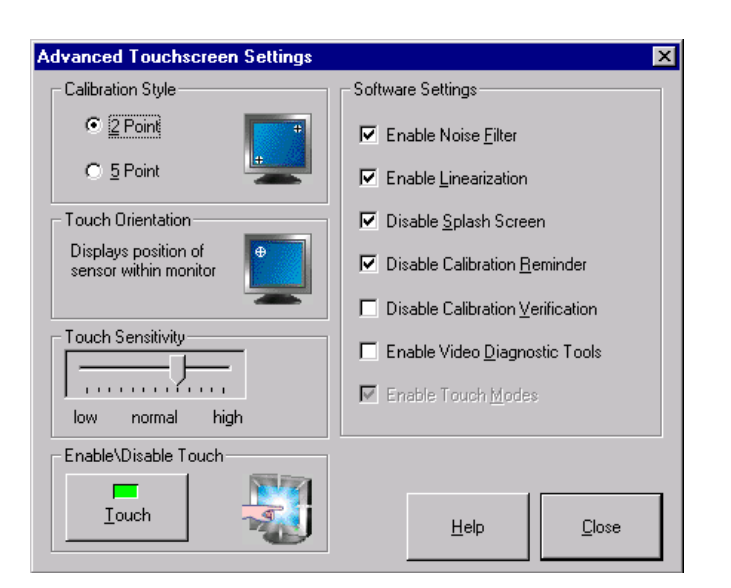

Figure 2–2 Advanced Touchscreen Settings

- 5. Select the option 2 Point for Calibration Style.
- 6. Activate the checkboxes as depicted in Figure 2–2.
- 7. Confirm the input twice using Close.
- 8. Select the Calibrate tab control.

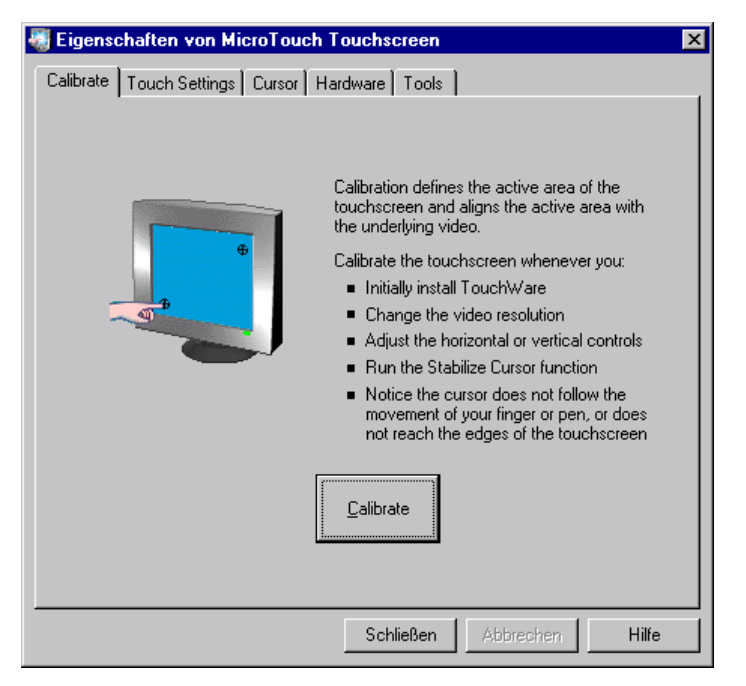

Figure 2–3 Calibrate

9. Select the *Calibrate* button. A window for touch calibration appears. 10. Touch the touchscreen at the cross-hairs.

During calibration, two cross-hairs are displayed which must be pressed for a minimum of 3 sec. to a maximum of 10 sec. Finally, the *Calibration Complete* window appears.

11. Press the Done button to terminate the calibration process.

#### **Special features**

The touch controller, integrated in the front, is designed to automatically compensate for changes in the surface tensions of the touch sensor (e.g. due to large temperature fluctuations). As a consequence, however, this feature may initiate an automatic calibration when exactly the same point is continually pressed for a while (>15 seconds).

#### If this happens,

After releasing the screen and allowing a short operating pause, the system is automatically recalibrated to its original state.

An incidentally located background function is activated by the software ProTool/Pro if touched when setting the touch parameters in the window *Microtouch*  $\rightarrow$  *Touchsettings: Desktop* or when the screen saver is activated.

#### Warning

Do not touch the screen:

- during the PC boot routine (until the acoustic BEEP signal),
- when plugging USB components in or out, and
- if the warning message Do not touch the screen... appears. Wait at least 1 second after the message has disappeared.

## 2.3 Panel PC 670 – Windows 98

When the Panel PC 670 is started up for the first time, the system requests entry of the appropriate OEM license number during the operating system boot routine. This number is adhered to the device. After entering the license number, enter a name for the computer so that it can be identified within a network.

#### **Special features**

The Panel PC 670 is shipped with BIOS setting LEGACY SUPPORT *DISABLED*. This means the full functional range of a USB keyboard is not available during the initial boot sequence (before Windows is started). There are no restrictions for using a USB keyboard to make changes in the BIOS Setup. When using a touch panel, changes can only be made to the BIOS using an externally connected USB or PS/2 keyboard.

#### Notice

If  ${\tt Legacy\ Support\ is\ disabled\ in\ the\ BIOS,\ problems\ may\ occur\ with\ ISA/PCI\ extension\ boards.}$ 

After improper operation, a faulty shutdown of the system or after a loss of power, the Panel PC 670/870 starts the *Scandisk* program during the subsequent boot routine. It is not possible for the user to stop this automatically started program using an integrated membrane keyboard or external USB keyboard.

The following steps are recommended in order to interrupt this automatic process:

1. When Scandisk has been completed, switch the device off and on again. Windows reboots without any keyboard input.

If Windows is not rebooted, switch the device off again. Carry out the following steps:

- 2. Plug in the USB keyboard and switch on the power supply.
- 3. Press the "F2" key during the boot routine.
- Select Hardware Options in the BIOS Setup and switch the LEGACY SUPPORT setting to ENABLED.
   The USB keyboard is also supported in Enabled mode. It is possible to deactivate Enabled mode again.
- 5. After rebooting the system again, select Hardware Options in the BIOS Setup and switch LEGACY SUPPORT back to DISABLED.

If Windows 98 is terminated and *Start in MS DOS Mode* is selected, input is only possible using an external PS/2 keyboard.

#### Power management

The default Power Saving setting *Disabled* must not be changed in the BIOS setup.

#### Keypad

The *Keypad* tool in Windows 98 can be used to alter the predefined key assignments for the membrane keyboard (refer to the directory *drivers.w98/keypad*).

The screen brightness can be adjusted using the *Setbrightness* tool in Windows 98 (refer to the directory *drivers.w98/setbrightness*).

#### Keyhook (Version 1.0) for WinCC

#### **Functioning method**

The function keys F13 to F20 and S1 to S12 issue key combinations. Pressing the F13 button, for example, represents pressing the key combination Shift, F1 and releasing it represents the key combination Shift, F1. A different sequence of key combinations may be necessary for certain software products. Using the *Keyhook* tool, the Makecode "Shift, F1" and Breakcode "Shift, F1" are changed to Makecode "Shift, F1" and Breakcode "F1, Shift

#### Installation

Call in the Keyhook Setup in order to install it.

## 2.4 Panel PC 670/870 – Windows NT 4.0

#### Notice

Do not forget that, when installing or restoring Windows NT 4.0, SP5 or higher must also be installed.

The DHCP utility is set up during the installation of Windows NT. It is predefined as disabled.

If the DHCP utility is to be used, it must be activated.

- 1. Select the buttons *Start* → *Settings* → *Control Panel* → *Utilities*. The *Utilities* window opens.
- 2. Select DHCP Client Utility. Double-clicking on it opens the Utility window.
- 3. Select the Automatic option button and confirm the selection with OK.
- 4. Close the window which is open.

Check the entries relating to the computer name after ending the network configuration.

- 1. Select the buttons Start  $\rightarrow$  Settings  $\rightarrow$  Control Panel  $\rightarrow$  Network  $\rightarrow$  Protocols.
- 2. Select TCP/IP. A double-click opens the Microsoft TCP/IP Properties window.
- 3. Select the *DNS* tab control, then the *Automatic* option button and confirm the selections with *OK*.
- 4. The *Host Name* field contains the computer name; correct it as necessary and confirm using *OK*.

When a Panel PC 670/870 is started up for the first time, the system may request entry of the appropriate OEM license number during the operating system boot routine. This number is adhered to the device. After entering the license number, enter a name for the computer so that it can be identified within a network. It is advisable to enter an administrator password when using Microsoft Windows NT 4.0.

#### Auto logon

If Auto Logon should be activated, set the following. Log on as system administrator:

- 1. Select Start  $\rightarrow$  Settings  $\rightarrow$  Control Panel  $\rightarrow$  Users and Passwords:
- 2. Deactivate the check box *Users must enter user name and password for the computer.*
- 3. Apply the settings and enter the password.

#### 11/01

#### **Special features**

The Panel PC 670/870 is shipped with BIOS setting LEGACY SUPPORT *DISABLED*. This means the full functional range of a USB keyboard is not available during the initial boot sequence (before Windows is started). There are no restrictions for using a USB keyboard to make changes in the BIOS Setup. When using a touch panel, changes can only be made to the BIOS using an externally connected USB or PS/2 keyboard.

#### Notice

If  ${\tt Legacy\ Support\ is\ disabled\ in\ the\ BIOS,\ problems\ may\ occur\ with\ ISA/PCI\ extension\ boards.}$ 

The USB Legacy Support is preset to  ${\tt DISABLED}$  in the BIOS Setup under menu item  ${\it Hardware}.$ 

The Windows NT 4.0 USB driver extension for use of the integrated membrane keyboard, mouse, and touchscreen has already been pre-installed.

Selection of an operating menu when starting Windows NT 4.0 is only possible with an external PS/2 keyboard or by changing the BIOS option USB Legacy Support to ENABLED.

#### **Power management**

The default Power Saving setting *Disabled* must not be changed in the BIOS setup.

#### Restrictions

Only applicable to Panel PC 670/870 with keyboard front panels:

- The LEDs on an externally connected PS/2 keyboard have no function.
- The LEDs in the integrated function keys are not supported with Windows NT 4.0.
- No keyboard code tables can be loaded.
- The brightness of the back-lighting cannot be altered.
- Only external USB keyboards without integrated HUB or standard USB mice (without special, additional functionality, e.g. scroll wheel) are approved for connection to the front side USB interface and the USB interface on the computer.

If external PS/2 and USB keyboards are used at the same time, it is possible that the keyboard LEDs are not updated correctly.

When a Panel PC 670/870 is started up for the first time, the system may request entry of the appropriate license number during the operating system boot routine. After entering the license number, enter a name for the computer so that it can be identified within a network. It is advisable to enter an administrator password under Microsoft Windows 2000.

#### Auto logon

Auto Logon is a tool which can be used to start the operating system without calling in the Logon window.

If Auto Logon should be activated, set the following. Log on as system administrator:

- 1. Select Start  $\rightarrow$  Settings  $\rightarrow$  Control Panel  $\rightarrow$  Users and Passwords:
- 2. Deactivate the check box *Users must enter user name and password for the computer.*
- 3. Apply the settings and enter the password.

#### **Special features**

The Panel PC 670/870 is shipped with BIOS setting LEGACY SUPPORT *DISABLED*. This means the full functional range of a USB keyboard is not available during the initial boot sequence (before Windows is started). There are no restrictions for using a USB keyboard to make changes in the BIOS Setup. When using a touch panel, changes can only be made to the BIOS using an externally connected USB or PS/2 keyboard.

#### Notice

If  ${\tt Legacy\ Support\ is\ disabled\ in\ the\ BIOS,\ problems\ may\ occur\ with\ ISA/PCI\ extension\ boards.}$ 

The USB Legacy Support is preset to *DISABLED* in the BIOS Setup under menu item Hardware.

#### Set brightness

#### Only applies to Panel PC 870

The intensity of the back-lighting can be adjusted by using the Setbrightness software tool.

In order to use the functions provided by Setbrightness, the application must be installed. Call in the file *c:\drivers.w2k\setbrightness\setup.exe*. The installation is performed without any system input requests..

#### Keypad

The *KEYPAD* tool in Windows 2000 can be used to alter the preconfigured key assignments for the membrane keyboard (refer to the directory ....\*drivers.w2k\keypad*).

The screen brightness can be adjusted using the tool *Setbrightness* in Windows 2000 (refer to the directory ...\*drivers.w2k*\*setbrightness*) or via the Control Panel.

#### Keyhook (Version 1.0) for WinCC

#### **Functioning methods**

The function keys F13 to F20 and S1 to S12 issue key combinations. Pressing the F13 button, for example, represents pressing the key combination Shift, F1 and releasing it represents the key combination Shift, F1. A different sequence of key combinations may be necessary for certain software products. Using the *Keyhook* tool, the Makecode "Shift, F1" and Breakcode "Shift, F1" are changed to Makecode "Shift, F1" and Breakcode "F1, Shift

#### Installation

Call in the Keyhook Setup in order to install it.

#### Using south-east Asian languages

#### Only applicable for Panel PC 670 using Windows 2000 with Touchfront

#### Changing user interface languages

The user interface language can be changed using the *Multilanguage User Interface* desktop button.

| 🤣 MultiLanguage File Installation                                                                                                    | ? × |
|----------------------------------------------------------------------------------------------------|-----|
| Language settings for Menus and dialogs<br>Select the Menus and dialogs languages you want to install on the<br>system. Clear the checkboxes to remove languages. |     |
| Chinese (Simplified)                                                                                                    |     |
| Chinese (Traditional)                                                                                                    |     |
| English English                                                                                                    |     |
| French                                                                                                    |     |
| German                                                                                                    |     |
|                                                                                                    |     |
| ✓ Korean                                                                                                    |     |
| 🖉 🗹 Spanish                                                                                                    |     |
|                                                                                                    |     |
|                                                                                                    |     |
|                                                                                                    |     |
| Set the default language for current users and new users of this syste                                                                                            | em: |
| English                                                                                                    | ⊡   |
| OK Canc                                                                                                    | el  |

Figure 2–4 Changing user interface languages

In order to change the languages, select the relevant language in the bottom field. The change takes effect when the user logs off and on again or initiates a restart.

If the user interface language should be changes to one of the four Asian select *Start*  $\rightarrow$  *Settings*  $\rightarrow$  *Control Panel*  $\rightarrow$  *Language*. The following window appears.

| gioriai                                           | Uptions                                                                                                    | <u> -</u> |
|---------------------------------------------------|----------------------------------------------------------------------------------------------------|-----------|
| General<br>Settin<br>Many                         | Numbers Currency Time Date Input Locales<br>gs for the current user<br>programs support international settings for numbers, current<br>and dates Set the locale in order to use the standard exit | ncies,    |
| Your                                              | , and dates, set the locale in order to use the standard set<br>locale (location):                                                                                                    | iriys.    |
| Engli                                             | ish (United States)                                                                                                    | •         |
| Menu                                              | is and dialogs:                                                                                                    |           |
| Engli                                             | ish                                                                                                    | •         |
| Engli<br>Langu<br>Your :<br>langu                 | ish<br>uage settings for the system<br>system is configured to read and write documents in multipl<br>ages.                                                                                       | e         |
| Engli<br>Langu<br>Your :<br>langu                 | ish<br>uage settings for the system<br>system is configured to read and write documents in multipl<br>ages.<br>Arabic                                                                             | e         |
| Engli<br>- Langu<br>Your :<br>langu<br>  4<br>  4 | ish<br>uage settings for the system<br>system is configured to read and write documents in multipl<br>ages.<br>Arabic<br>Armenian<br>Baltic                                                       | •         |
| Engli<br>Your :<br>langu                          | ish<br>uage settings for the system<br>system is configured to read and write documents in multipl<br>ages.<br>Arrabic<br>Armenian<br>Baltic<br>Central Europe<br>Cyrillic                        | e         |
| Engli<br>Yours<br>langu                           | ish<br>uage settings for the system<br>system is configured to read and write documents in multipl<br>ages.<br>Arabic<br>Armenian<br>Saltic<br>Central Europe<br>Cyrillic<br>et default           | e<br>e    |

Figure 2–5 Language setting

In order to define a standard language, select the *Define standard* button. Select the language required in the window which subsequently opens. Confirm the selection by clicking *OK* twice.

#### Notice

If the standard language is not selected as described, applications do not display the Asian characters correctly.

#### Changing the standard language

If a different standard language needs to be activated, select Start  $\rightarrow$  Settings  $\rightarrow$  Control Panel  $\rightarrow$  Language and select the Input tab.

|                                                                                                    | _                               | ?                                                                                       |
|----------------------------------------------------------------------------------------------------|---------------------------------|-----------------------------------------------------------------------------------------|
| ieneral   Numbers   Currency                                                                                                    | ) Time   Date                   | Input Locales                                                                           |
| Installed input locales                                                                                                    |                                 |                                                                                         |
| Input language                                                                                                    |                                 | Keyboard layout/IME                                                                     |
| EN English (United St                                                                                                    | ates) Unite                     | ed States-International 📥                                                               |
| EN English (United St                                                                                                    | ates)                           | US                                                                                      |
| DE German (Germany                                                                                                    | ı)                              | German 👻                                                                                |
| Add                                                                                                    | Remove                          | Properties                                                                              |
|                                                                                                    | IME Settings                    | Set as Default                                                                          |
| Press CAPS LOCK key                                                                                                    | C Press                         | SHIFT key                                                                               |
| Hot keys for input locales                                                                                                    |                                 | Keu sequence                                                                            |
| Hot keys for input locales –<br>Item<br>Switch between input loca                                                                                                  | ales                            | Key sequence                                                                            |
| Hot keys for input locales<br>Item<br>Switch between input loca<br>Switch to English (United                                                                       | ales<br>States) - United St     | Key sequence<br>Left Alt+Shift<br>ates-Intern (None) ▼                                  |
| - Hot keys for input locales-<br>Item<br>Switch between input loca<br>Switch to English (United                                                                    | ales<br>States) - United St     | Key sequence<br>Left Alt+Shift A<br>ates-Intern (None) 👻<br>Change Key Sequence         |
| <ul> <li>Hot keys for input locales-<br/>Item</li> <li>Switch between input local</li> <li>Switch to English (United</li> <li>Switch to English (United</li> </ul> | ales<br>States) - United St<br> | Key sequence<br>Left Alt+Shift Alt+Shift<br>ates-Intern (None) -<br>Change Key Sequence |

Figure 2–6 Standard language

In order to install another standard language, select the *Add* button. The languages available for selection corresponds to the range selected in Figure 2–5 under *System languages*.

It is also possible to change the standard language by clicking on the Language icon, located in the message field, with the right mouse button.

## 2.6 Panel PC 870 – Without Operating System

#### Note

The Panel PC 870 is optionally available without an operating system.

During the installation of a third party operating system, the user must integrate all software components (e.g. drivers) required for the operating system by himself.

The Panel PC 870 offers specific application functions (e.g. touchscreen, function keys on the front side) beyond the functional scope of a standard PC. When a third party operating system is installed by the user, the usability of these application functions cannot be guaranteed, in contrast to a Panel PC 870 with operating system supplied by Siemens.

When a third party operating system is integrated in the Panel PC 870, support can only be provided to a minimum extent for the reasons explained.

Information on installing the operating systems is available in:

- Windows NT
- Windows Millenium Edition
- Windows 2000

in Internet under www.ad.siemens.de/hmi.

#### Service Packs

The following Service Packs are required:

• Windows NT: Service Pack 5 or higher

Service Pack 6a is contained with the Panel PC 670/870 supplied.

• Windows 2000: Service Pack 1 or higher

Service Pack 1 for Windows 2000 multilingual is contained on the 'Panel PC 670/80 Documentation & Drivers' CD.

# Setting Up and Operating Panel PC 670/870

## 3.1 Initial Startup and Normal Operation

The operating system is installed on the hard disk.

#### **Checklist before startup**

Before startup, go through the following checklist:

- Have you considered the environmental conditions of the Panel PC 670/870 and the peripheral devices connected?
- Are the peripheral devices connected properly and have all the required presettings been made?

#### Caution

Risk of damage to the Panel PC 670/870.

Ensure that no condensation is formed on or in the device when transporting it during cold weather periods or when it is exposed to extreme temperature fluctuations.

Before commissioning, the device must be brought slowly to room temperature. In case of condensation, wait approximately 4 hours before switching on the device.

#### Activation

After connecting the peripheral devices and the system unit, the mains power can be applied to the Panel PC 670/870.

Connect the Panel PC 670/870 to the mains. The green power LED lights up.

#### **Initial startup**

After connection to the mains, the Panel PC 670/870 performs a self-test. During the self-test, the message  $\tt Press\ <F2>\ to\ enter\ SETUP\ appears\ briefly.$ 

After the self-test has been completed, the operating system is loaded. The "Welcome" page is displayed. Follow the on-screen prompts.

- 1. Go to the next page.
- 2. Accept the license agreement and continue to the next page.
- 3. Enter the license number and continue to the next page. The system settings are then updated and the desktop is set up. This finalizes the initial startup.

#### Normal operation

After connection to the mains, the Panel PC 670/870 performs a self-test. During the self-test, the message  $\tt Press <F2>$  to enter <code>SETUP</code> appears briefly.

After the self-test has been completed, the operating system is loaded and the desktop displayed.

#### Shutdown

Exit the operating system. Only disconnect the Panel PC 670/870 from the mains power supply after the corresponding message has appeared.

## 3.2 Data Backup

#### Panel PC 670/870

The Panel PC 670/870 hard disk drive is divided into two partitions, namely in drives C and D. The operating system is located on drive C.

An image of drive C is provided on the Restore-CD supplied. Using the program *EasyRestore*, it is possible to restore the initial state of drive C. In this case, the current content of drive C is deleted.

#### Note

Check whether the active Partition C still exists. Use the MS-DOS tool *fdisk*, for example, to do this. If the active partition is no longer available, recreate it, observing the following:

#### Notice

If the active Partition C is no longer available and the *EasyRestore* program is started, data is lost on Partition D.

Restore the initial state of drive C:

#### Windows NT, Windows 98

- Call in the BIOS, select the settings Main → Boot Options and check the menu item Boot Sequence. The menu item must be set so that it is possible to boot from the CD-ROM.
- Insert the Restore-CD and restart the Panel PC anew.

• Affirm the license agreement and read the warning message. After confirmation, the original image is restored on drive C.

#### Windows 2000

- Call in the BIOS, select the settings Main → Boot Options and check the menu item Boot Sequence. The menu item must be set so that it is possible to boot from disk.
- Insert the Restore disk and Restore CD 1 and restart the Panel PC anew.
- Insert Restore-CD 2 when the corresponding request appears. Affirm the license agreement and read the warning message. After confirmation, the original image is restored on drive C. Follow the instructions which appear on the screen.

#### 3.3 Restart

After exchanging or formatting the hard disk drive, proceed as follows to restart the Panel PC 670/870:

- 1. Format and partition the hard disk.
- 2. Copy the data backed up after the initial startup to drives C and D using the same backup tools.

## 3.4 Installation of Drivers

The 'Panel PC 670/870 Documentation & Drivers' CD contains all the necessary drivers. In order to install a driver, it is necessary to execute Setup. This is located under:

Panel PC 670: \pc 670\installshield drivers\setup.exe

**Panel PC 870:** \pc 870\installshield drivers\setup.exe

After calling in the Setup, the drivers are copied into the appropriate directory.

Installation of the individual drivers is executed either from the CD-ROM or the hard disk drive by calling in the corresponding file.

# 4

## **Electromagnetic Compatibility**

The Panel PC 670/870 meets the requirements of German EMC laws as well as European Directives concerning EMC.

The following section includes information on interference immunity of the Panel PC 670/870 and on interference suppression.

The Panel PC 670/870s have been conceived as installation devices with Protection Class IP65 on the front side. Their installation in grounded metal cabinets (e.g. 8 MC cabinet according to the NV21 catalog) guarantees compliance with EN 61000-4-2 standards.

#### **Pulse-shaped interference**

| Pulse-shaped interference                                                                                                    | Tested with                                   | Corresponds to<br>severity level           |
|----------------------------------------------------------------------------------------------------|-----------------------------------------------|--------------------------------------------|
| Electrostatic discharge<br>complying with<br>EN 61000-4-2                                                                                                    | 8 kV<br>4 kV                                  | 3 (Air Discharge)<br>2 (Contact Discharge) |
| Burst pulses (rapid, temporary interference) complying with EN 61000-4-4                                                                                                    | 2 kV (Power Line)<br>2 kV (Process Data Line) | 3<br>3                                     |
| High-energy single pulse<br>(Surge) complying with<br>EN 61000-4-5<br>(24 V model only with<br>protective lightning conductor<br>KT Type A D 24 V, Order No.<br>DSN:919253) |                                               |                                            |
| Asymmetric Connection<br>Symmetric Connection                                                                                                    | 2 kV (Power Line)<br>1 kV (Power Line)        | 3<br>3                                     |

#### Sinusoidal wave interference

RF radiation complying with EN 61000-4-3

- Electromagnetic RF field, amplitude-modulated from 80–1000 MHz 10 V/m 80 % AM (1 kHz)
- Electromagnetic RF field, pulse-modulated 900 ± 5 MHz 10 V/m 50 % ED 200 Hz Pulse Repetition Frequency
- RF interference on signal lines, data lines, etc. complying with EN 61000-4-6, radio frequency, asymmetric, amplitude-modulated from 0.15 –80 MHz
   10 V RMS value
   80 % AM (1 kHz)

#### Interference emission

Radiated interference of electromagnetic fields complying with EN 55011: Limit Value Class A, Group 1.

| From 30–230 MHz               | < 30 dB (µV/m)Q |  |
|-------------------------------|-----------------|--|
| From 230–1000 MHz             | < 37 dB (µV/m)Q |  |
| Measured from a 30 m distance |                 |  |

Radiated interference from AC line power supply complying with EN 55011: Limit Value Class A, Group 1 (only 230V device)

| From 0,15–0,5 MHz | < 79 dB (μV)Q<br>< 66 dB (μV)A |
|-------------------|--------------------------------|
| From 0.5–5 MHz    | < 73 dB (μV)Q<br>< 60 dB (μV)A |
| From 5–30 MHz     | < 73 dB (μV)Q<br>< 60 dB (μV)A |

## Appendix

#### Abbreviations

The abbreviations used in this Commissioning Instruction manual have the following significance:

| ANSI   | American National Standards Institute              |
|--------|----------------------------------------------------|
| ASCII  | American Standard Code for Information Interchange |
| BIOS   | Basic Input Output System                          |
| CD-ROM | Compact Disk – Read Only Memory                    |
| CPU    | Central Processing Unit                            |
| DC     | Direct Current                                     |
| DHCP   | Dynamic Host Configuration Protocol                |
| DNS    | Domain Name Service                                |
| DP     | Decentralized Periphery                            |
| DSN    | Data Source Name                                   |
| ESD    | Electrostatically Sensitive Devices                |
| EMC    | Electromagnetic Compatibility                      |
| Н      | Height                                             |
| HF     | High Frequency                                     |
| HMI    | Human Machine Interface                            |
| IF     | Interface                                          |
| LCD    | Liquid Crystal Display                             |
| LED    | Light Emitting Diode                               |
| PC     | Personal Computer                                  |
| PLC    | Programmable Logic Controller                      |
| PPI    | Point to Point Interface (SIMATIC S7)              |

| PS/2   | Personal System 2                               |
|--------|-------------------------------------------------|
| PU     | Programming Unit                                |
| TCP/IP | Transmission Control Protocol/Internet Protocol |
| USB    | Universal Serial Bus                            |
| VGA    | Video Graphics Array                            |
| W      | Width                                           |